## フォントの設定

常用している Xubuntu 20.04 のフォント設定をサボっていて, Firefox の漢字が中華フォントになっていたのを修正. 具体的には,以下をやった.

- ・Language Support で日本語をインストール
  - ・でも, Language for menus and windows のトップは English(United States) のまま
- ・ Appearance Fonts の設定.これをしないと Firefox のタブやアドレスバーのフォントが変.
  - ・Default Font を Noto Sans CJK JP Regular に
  - ・Default Monospace Font を Not Sans Mono CJK JP Regular に
- ・ Firefox の about:preferences でフォント設定
  - ・デフォルトフォントを Noto Sans CJK JP に
  - ・ Advanced 設定も変更 . Fonts for Latin と Fonts for Japanese で
    - ・Propotional を Sans Serif に
    - ・Serif を Noto Serif CJK JP に
    - ・Sans-serif を Noto Sans CJK JP に
    - ・ Monospace を Noto Sans Mono CJK JP に

Firefox の Language 設定を English (United States) にしているので, Fonts for Latin が使われているよう.なので, Fonts for Japanese は念の為.